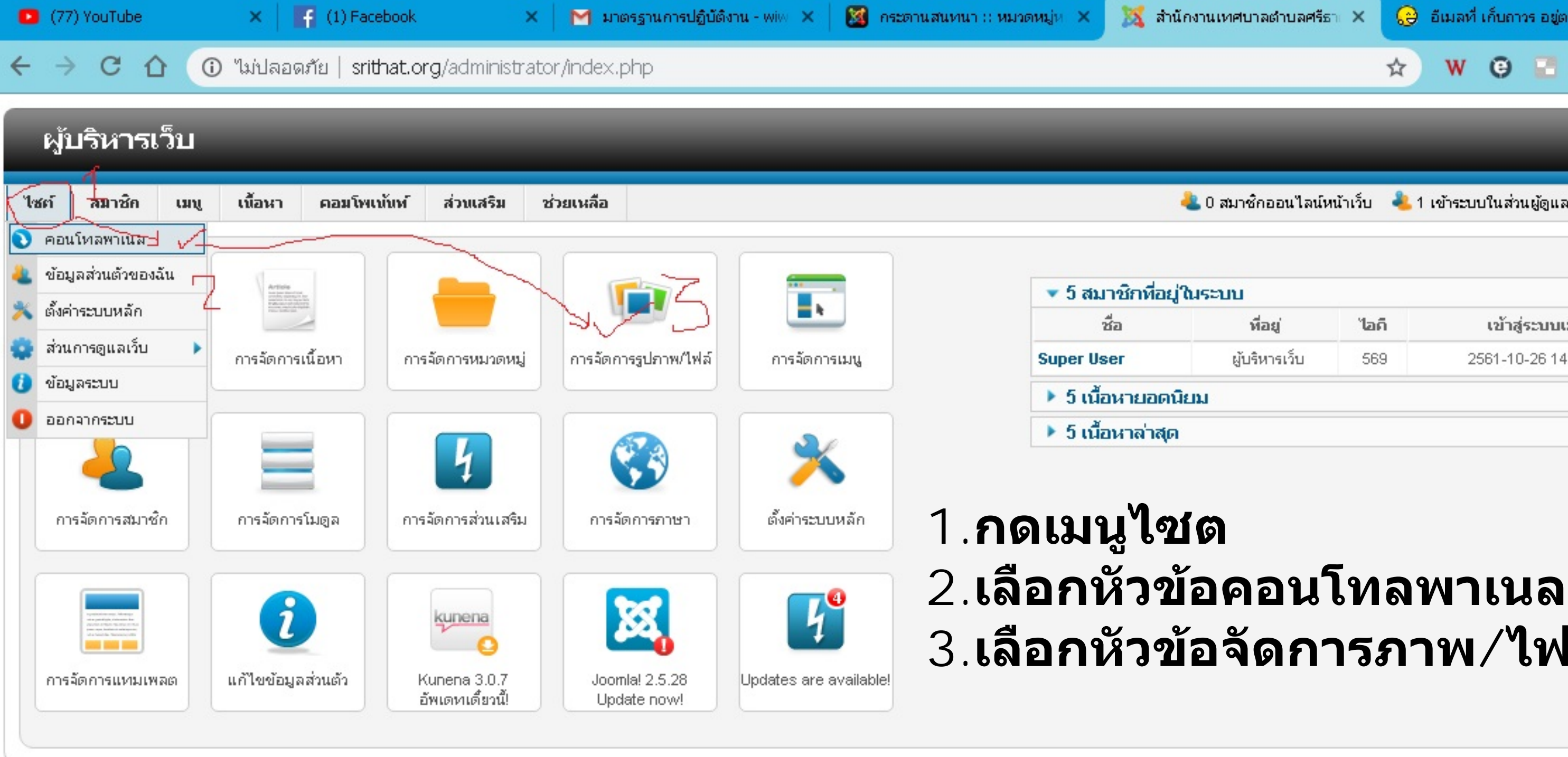

Joomla! 2.5.24

Joomlal® ฟรีซอฟต์แวร์เผยแพร่ภายใต้เงื่อนไข GNU General Public License.

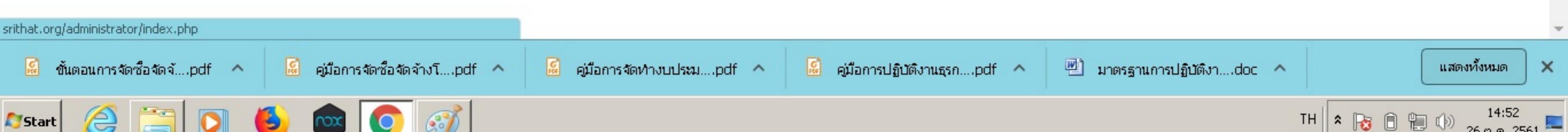

|                                 | ☆          | WG                     | 2 🛛       | 2   |   | •          | <u>ک</u> | <b>?</b> | : |
|---------------------------------|------------|------------------------|-----------|-----|---|------------|----------|----------|---|
| กออนไลน์ห                       | หน้าเว็บ 🕹 | 1 เข้าระบบในส่วนยุ     | ູ່ເອຼແລ 🦻 | 0 🗖 | - | υ <b>(</b> |          | ากระบบ   |   |
| <b>อยู่ ไอดี</b><br>หารเว็บ 569 |            | เข้าสู่ระ<br>2561-10-2 | а         |     |   |            |          |          |   |
|                                 |            |                        |           |     |   |            |          |          |   |

## 3.เลือกหัวข้อจัดการภาพ/ไฟล์

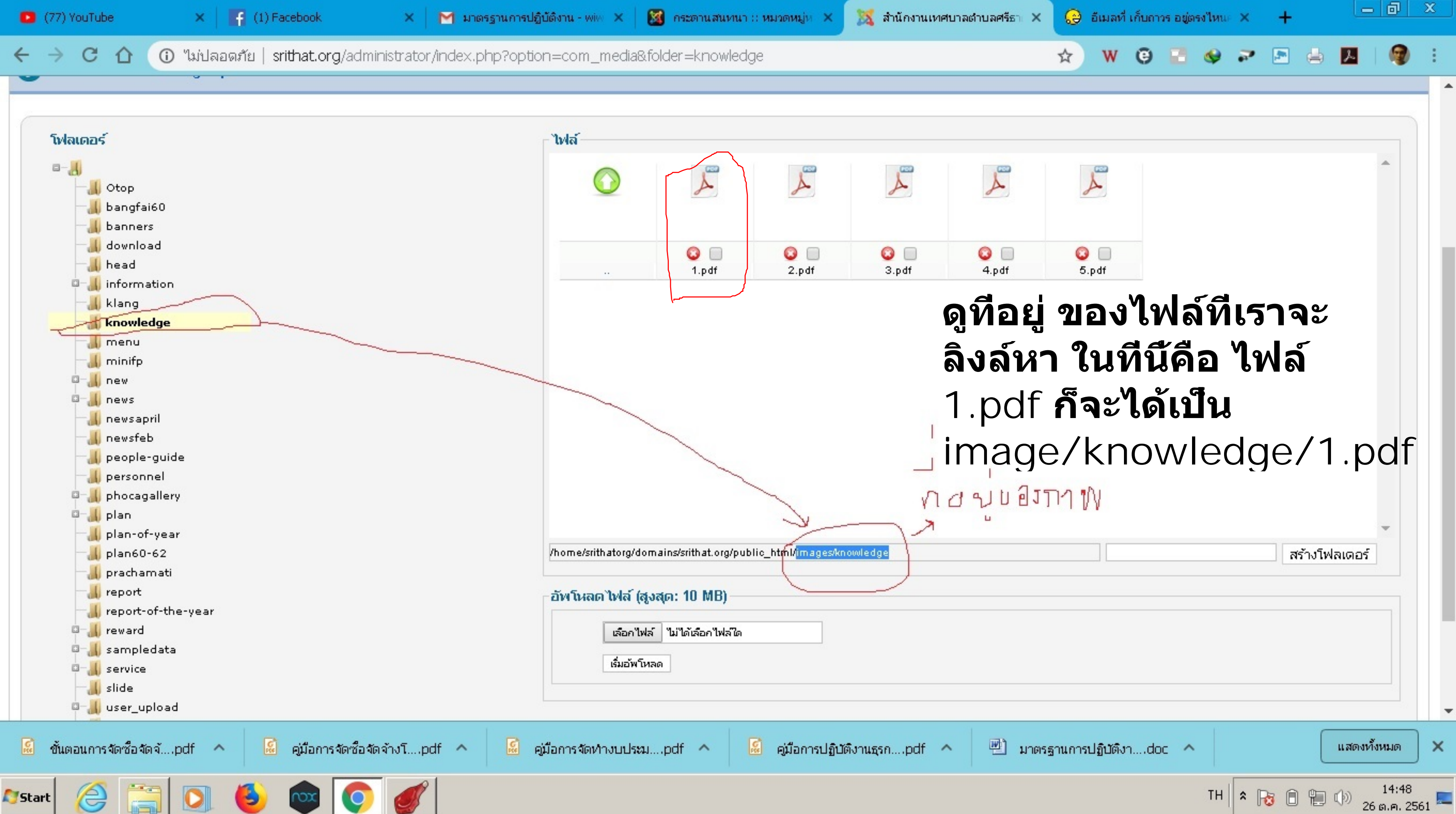

C

2

🛈 ไม่ปลอดภัย | srithat.org/administrator/index.php?option=com\_content&view=article&layout=edit&id=351

## การจัดการเนื้อหา: แก้ไขเนื้อหา An and a second at a second at

|              | แก้ไขเนื้อหา            |                                                                                                    | 💌 ตั้งค่า หน้าจะ                   |
|--------------|-------------------------|----------------------------------------------------------------------------------------------------|------------------------------------|
|              | ชื่อ *                  | องค์กรแห่งการเรียน                                                                                                    | แสดงตัวเลือกกา                     |
|              | เอเลียส์                | 2018-10-26-07-37-45                                                                                                    | แสดงตัวเลือก เนื                   |
|              | หมวดหมู่ *              | - Uncategorised 🔻                                                                                                    | รปด้านผัดแลระบ                     |
|              | สถานะ                   | แลยาแพร่ 🔻                                                                                                    | รูปด้านหน้า และ                    |
|              | การเข้าถึง              | Public 🔻                                                                                                    | Juli lava i ano                    |
|              | การกำหนดสิทธิ์          | ตั้งค่าสิทธิ์                                                                                                    |                                    |
|              | เนื้อหาเด่น             | "laj 🔻                                                                                                    |                                    |
|              | ภาษา                    | ทั้งหมด ▼                                                                                                    | แล้วคลิกเ                          |
|              | ไอดี                    | 351                                                                                                    |                                    |
|              | เนื้อหา                 |                                                                                                    | LINK                               |
|              | B I U ABC               | E 🚍 🗮 Styles 🔹 Paragraph 🔹 Font Family 🔹 4 (14pt) 🔹                                                                                                    |                                    |
|              | AA 🕼   13 - 13          | - 🗐 ோ 🔼 🔜 🚜 🤔 🥥 нтп. 🛐 🕒 <u>А</u> - 🕸 - 🔲                                                                                                    |                                    |
|              |                         | $\exists_{-1} \Rightarrow   \exists_{-1}   \exists_{-1}   \Box_{-1} Copy (Ctrl+C) . \square   X_2 \times^2   \Omega \bigcirc \square   = M \blacksquare$ |                                    |
|              | X 🗈 🕰 🛍                 | 👔 👔 📑 🖳 Paste (Ctrl+V) 🛛 🗛 🛧 😭 ¶ 🔼 😣 ፋ 📄                                                                                                    |                                    |
|              |                         | 🖙 Insert/Edit Link แห่งการเรียน                                                                                                    | A                                  |
|              |                         |                                                                                                    |                                    |
|              | ขั้นตอนการจัดซี้        | อลัดจ้างเฉพ Alignment ►                                                                                                    |                                    |
| javascript   | tij                     |                                                                                                    |                                    |
| S.           | ขั้นตอนการจัดซื้อจัดจ้p | df 🔨 📓 คู่มือการจัดซื้อจัดจ้างโpdf 🔨 📓 คู่มือการจัดทำงบประมpdf 🔨                                                                                         | 📓 คู่มือการปฏิบัติงานธุรกpdf \land |
| <b>Start</b> |                         | 🖸 🙆 💿 🧭                                                                                                    |                                    |

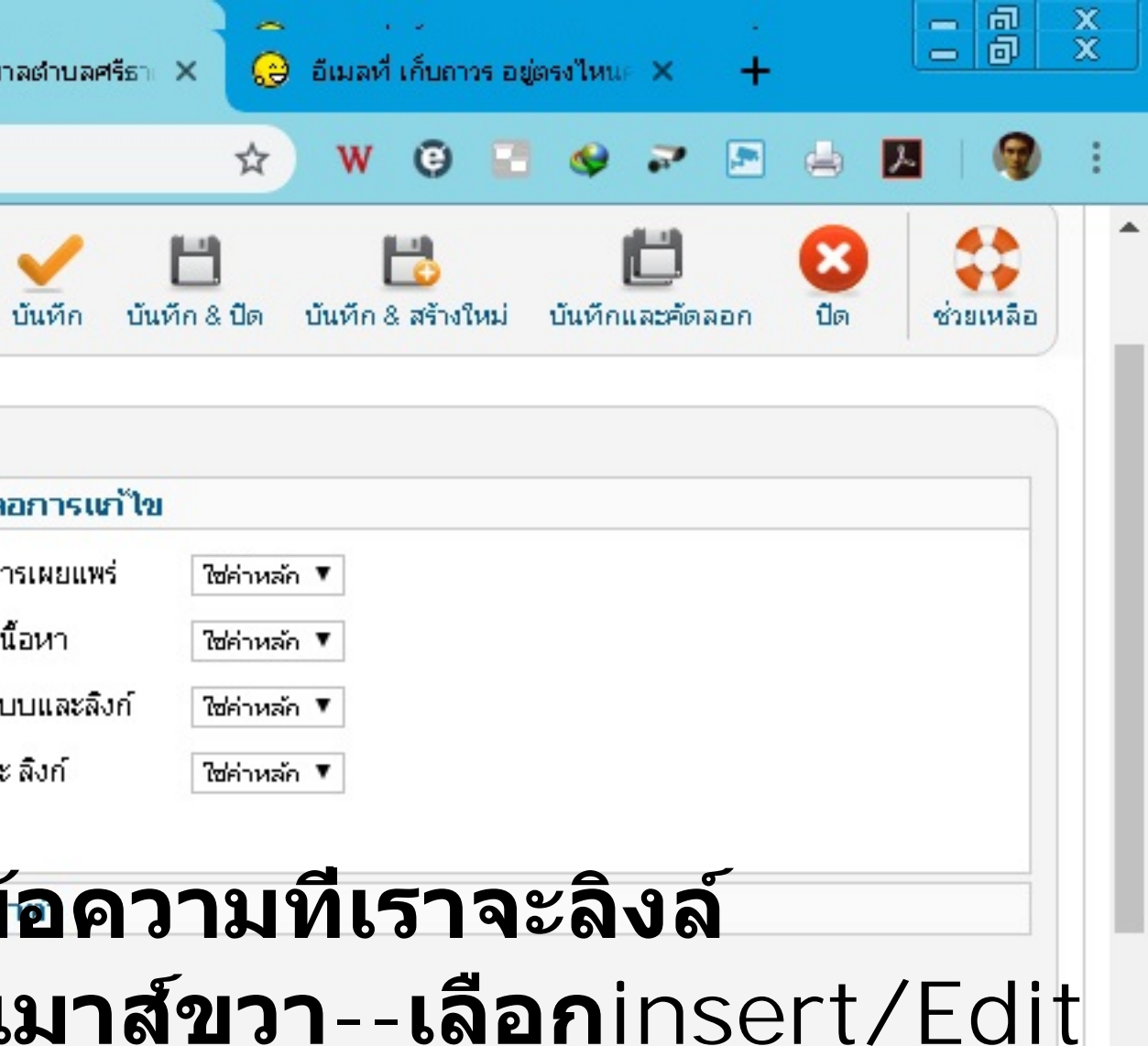

แสดงทั้งหมด

TH 🗙 😼 🗎 👘 🕪

14:55

26 0 0

×

2561

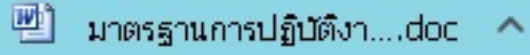

| 0 | (77) YouTube                                                                                                    | ×                                                                                   | (1) Facebook                    | ×                                                                                                    | M มาต    | รฐานการปฏิบัติงาน | - wiw 🗙 📗                                                    | 📓 กระดานสนหน                                            | ก∷หมวดหมู่ห ×  | X       | สำนักงานเทศบา |
|---|----------------------------------------------------------------------------------------------------|-------------------------------------------------------------------------------------|---------------------------------|----------------------------------------------------------------------------------------------------|----------|-------------------|--------------------------------------------------------------|---------------------------------------------------------|----------------|---------|---------------|
| ← | → C û                                                                                                    | 🛈 "ໃມ່ປລ                                                                            | อดภัย   srithat.org/ac          | dministrator                                                                                                    | /index.p | hp?option=co      | om_content                                                   | &view=article8                                          | &layout=edit&i | d=351   |               |
|   | ราชาชุม<br>การจั                                                                                                | ัดการเ                                                                              | นื้อหา: แก้ไขเ                  | เนื้อหา                                                                                                    |          |                   |                                                              |                                                         |                |         |               |
| 0 | (77) YouTube                                                                                                    | ×                                                                                   | (1) Facebook                    | ×                                                                                                    | M มาต    | รฐานการปฏิบัติงาน | - wiw 🗙 📔                                                    | 📓 กระดานสนหน                                            | ก∷หมวดหมู่ห ×  | ×       | สำนักงานเทศบา |
| ÷ | $\rightarrow$ C $\triangle$                                                                                     | 🔺 "ໃນປິລ                                                                            | อดภัย   srithat.org/ad          | dministrator                                                                                                    | /index.p | hp?option=co      | om_content                                                   | &view=article8                                          | &layout=edit&i | d=351   |               |
|   | เอ็<br>เนื้อหา<br><b>B</b> <i>I</i> <u>U</u> #<br>#<br>#<br>#<br>#<br>#<br>#<br>#<br>#<br>#<br>#<br>#<br>#<br># | 3<br>№   [] ] ] ] ]<br>• ] ] [ • ] ] ] ]<br>1 ] ] ] ] ] ] ] ] ] ] ] ] ] ] ] ] ] ] ] | 51                              | <ul> <li>Paragraph</li> <li>Paragraph</li> <li>Paragrap</li></ul> | า < Fo   | ont Family + 4    | (14pt)  opup Even perties  mages/know  Open in This  Not Set | Insert/Ed<br>hts Advanced<br>edge/1.pdf<br>Window/Frame | it Link        | ໌<br>ອາ | ຸງລຸດາ        |
|   | <ul> <li>ตั้งสิทธิ์บทความ</li> </ul>                                                                            | L.                                                                                  |                                 |                                                                                                    |          |                   |                                                              |                                                         |                |         |               |
|   | จัดการการตั้งค่าสิท                                                                                             | ธิ์สำหรับกลุ่มเ                                                                     | มู่ใช้ด้านล่าง ดูบันทึกที่ด้านส | ล่าง                                                                                                    |          |                   |                                                              |                                                         |                |         |               |
|   | ▼ Public                                                                                                    |                                                                                     |                                 |                                                                                                    |          |                   |                                                              |                                                         |                |         |               |
|   | การทำงาน                                                                                                    |                                                                                     |                                 |                                                                                                    |          | Insert            |                                                              |                                                         |                |         | Cancel        |
|   | ลบ                                                                                                    |                                                                                     |                                 |                                                                                                    |          |                   |                                                              | PITUMA -                                                |                |         |               |

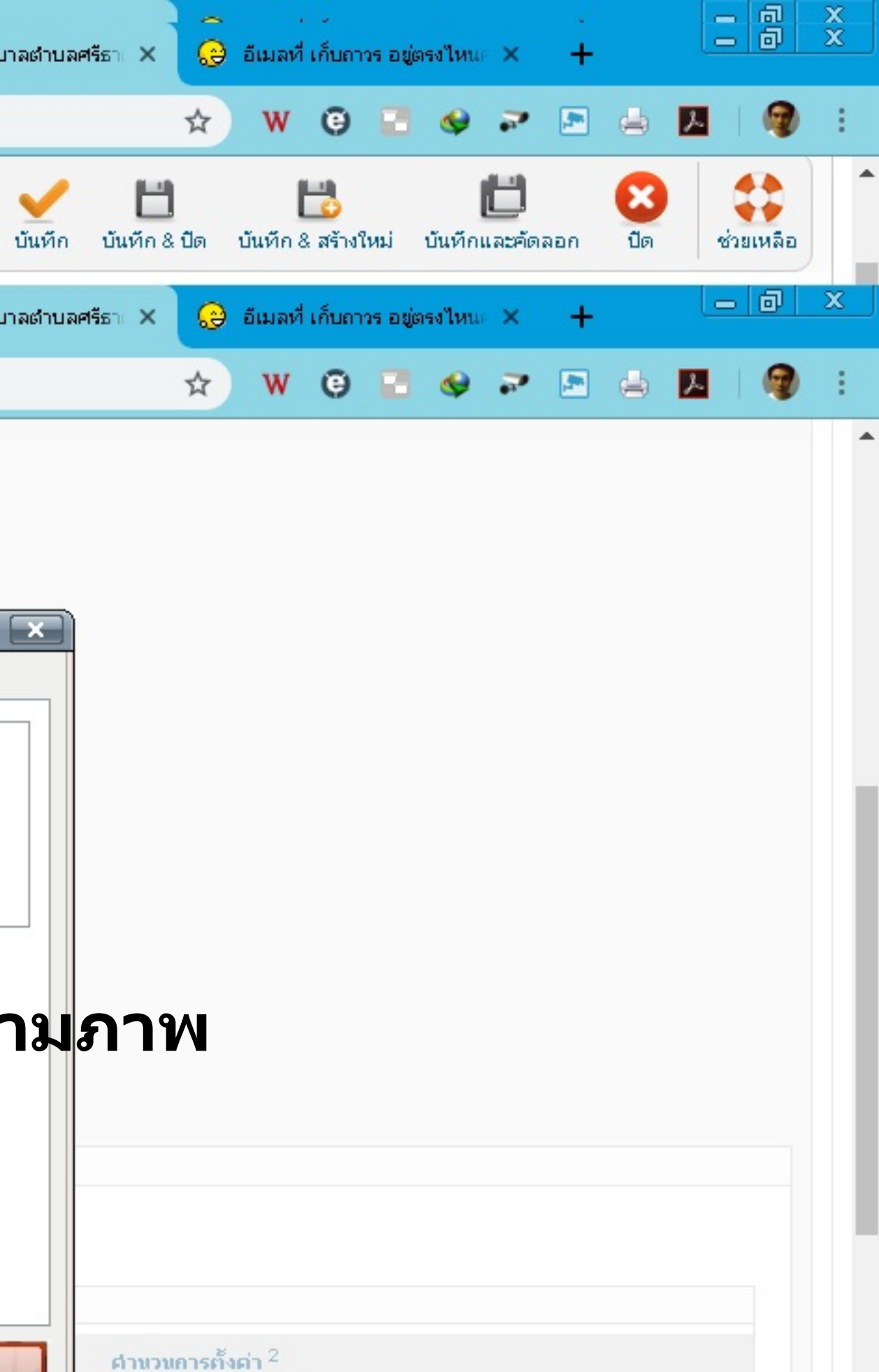

ี่ตำนวนการตั้งต่า <sup>2</sup>

😑 ไม่อนุญาต